### Années : 2012-2014

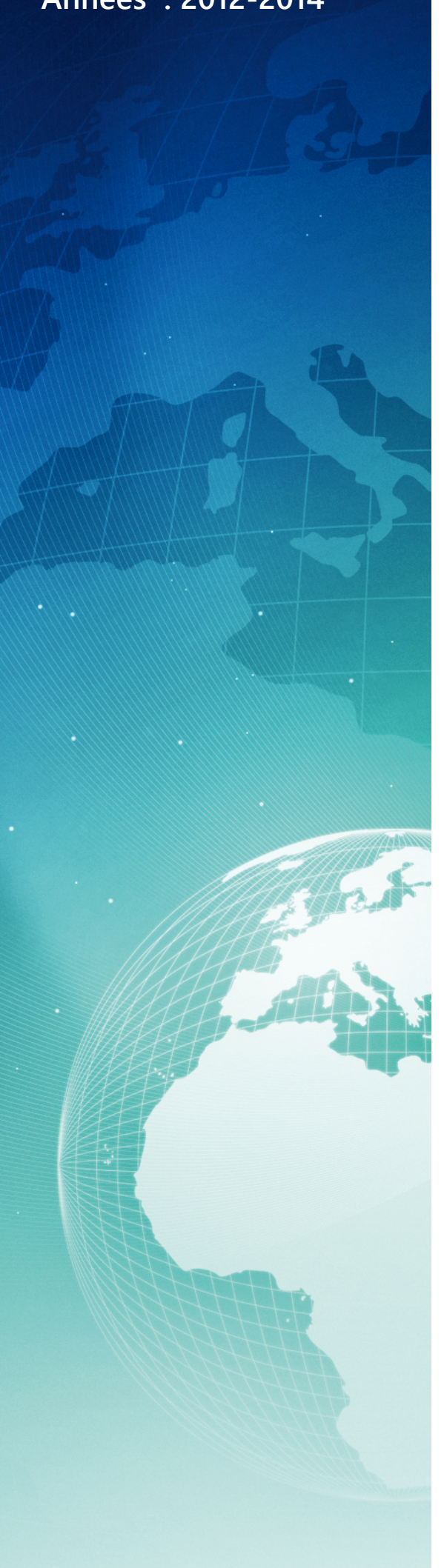

# BTS SIO

## Situation professionnelle numéro 7 Solution de sauvegarde ISCSI Target avec avec Openfiler

#### Description :

Le protocole ISCSI est un protocole de stockage en réseau basé sur le protocole IP. Une solution de sauvegarde performante sur le réseau.

#### Mots-clés :

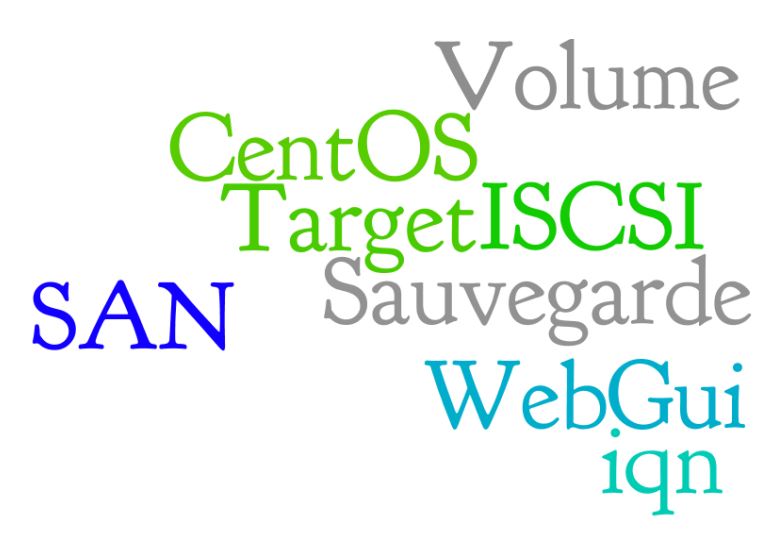

#### Validation de la situation professionnelle

| Nom | Date       | Tampon |
|-----|------------|--------|
|     | 26/05/2014 |        |
|     |            |        |

# Plan de la situation

| 3 |
|---|
| 3 |
| 3 |
| 3 |
| 4 |
| 4 |
| 7 |
|   |

## Le cahier des charges

## L'expression des besoins

La société es2com a besoin d'une solution de sauvegarde en ISCSI dans son infrastructure ovh.com. Elle souhaite pouvoir diffuser des targets ISCSI dans l'ensemble de son infrastructure. La synchronisation des fichiers peut être possible avec la commande rsync disponible dans Windows et Linux.

## La description de l'existant

Actuellement, nous dispons d'un système RAID-1 sur notre EG-64 et d'un LUN « backup storage » dans le datastore\_NFS présent dans notre ESXi. Nous ne possédons pas d'autres systèmes de sauvegarde, et d'aucun système ISCSI dans notre infrastructure.

### L'analyse des choix

Nous avons découvert récemment openfiler une solution open-source / commerciale qui nous permet de pouvoir « scinder » notre LUN en différent « iqn » avec le protocole iscsi (Target) dans notre réseau. La stabilité, la sécurité de l'authentification des targets semblent très stables.

De plus il est possible de souscrire à un support ou d'acheter des Upgrades pour adapter notre solution de stockage à la virtualisation (optimisation des I/O) ou au support Fibre Channel !

## Mise en œuvre

## Installation graphique d'Openfiler

La distribution de stockage openfiler nous permet de monter rapidement un SAN performant, pour cela rendons nous sur le site officiel : <u>http://www.openfiler.com/community/download</u> Une redirection vers le site de sourceforge :

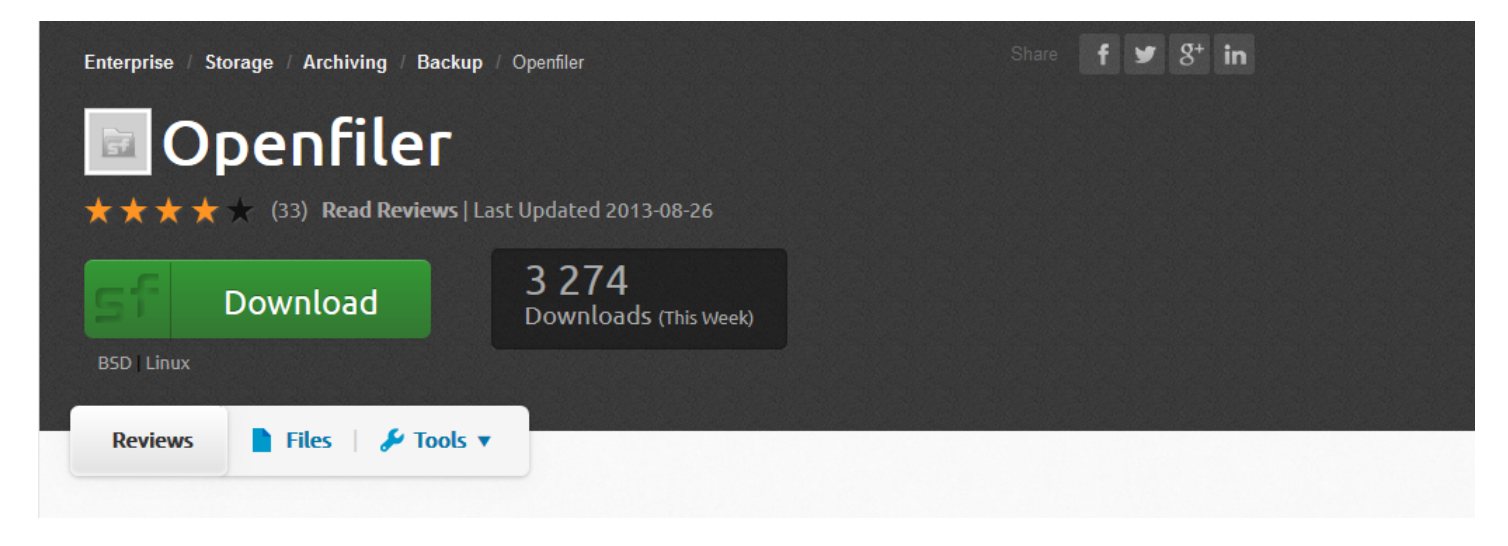

Le téléchargement de la version de 2.99 se lance, une fois le .ISO terminé de télécharger, utilisons le dans VM :

Nous détaillerons les étapes de l'installation « graphique », le boot sur le « CD » est prêt :

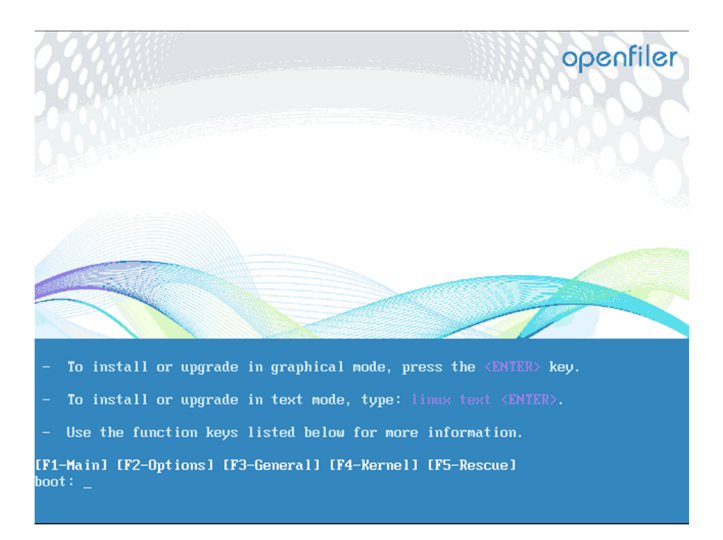

Le démarrage nous propose plusieurs options, nous sélectionnons la 1<sup>er</sup> et appuyons sur « entrer ». Ensuite, la disposition du clavier apparaît et nous séléctionnons « French »

| Select the appropriate keyb | oard for the system. |  |  |
|-----------------------------|----------------------|--|--|
| czech (dwerty)              |                      |  |  |
| Danish                      |                      |  |  |
| Danish (latin1)             |                      |  |  |
| Devanagari (Inscript)       |                      |  |  |
| Dutch                       |                      |  |  |
| Dvorak                      |                      |  |  |
| Estonian                    |                      |  |  |
| Finnish                     |                      |  |  |
| Finnish (latin1)            |                      |  |  |
|                             |                      |  |  |
| French (latin 1)            |                      |  |  |
| French (latin9)             |                      |  |  |
| French (pc)                 |                      |  |  |
| French Canadian             |                      |  |  |
| Cormon                      |                      |  |  |

Un message d'alerte apparaît, et nous informe que l'ensemble des données sera écrasé « YES » :

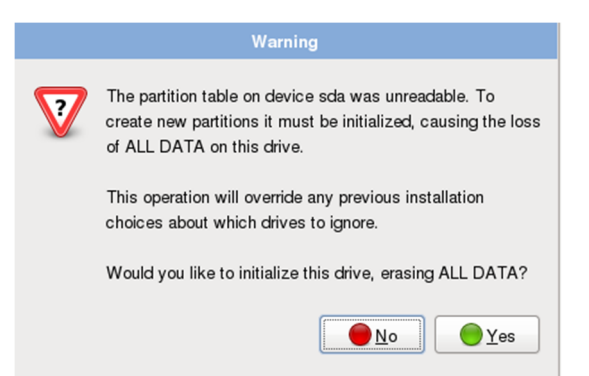

Maintenant, openfiler nous liste nos différentes partitions, installons le sur le « /dev/sda » :

| Remove all pa | e(s) to use for | ected drives and create default layout | \$ |
|---------------|-----------------|----------------------------------------|----|
| 🗹 sda         | 10237 MB        | VMware, VMware Virtual S               |    |
| 🗆 sdb         | 10237 MB        | VMware, VMware Virtual S               |    |
|               |                 |                                        |    |

La configuration du réseau de l'hôte apparaît :

|                      | Edit Interface                                                                              |  |  |  |  |
|----------------------|---------------------------------------------------------------------------------------------|--|--|--|--|
| Network Device:      | Advanced Micro Devices [AMD] 79c970 [PCnet32 LANCE]                                         |  |  |  |  |
| Active on Boot       | Hardware address: 00:0C:29:A2:31:8C                                                         |  |  |  |  |
| ✓                    | ✓ Enable IPv4 support                                                                       |  |  |  |  |
|                      | O Dynamic IP configuration (DHCP)                                                           |  |  |  |  |
|                      | Manual configuration                                                                        |  |  |  |  |
|                      | IP Address Prefix (Netmask)                                                                 |  |  |  |  |
| Hostname             | 172.31.108.11 / 29                                                                          |  |  |  |  |
| Set the hostnam      |                                                                                             |  |  |  |  |
| automatically        | Enable IPV6 support                                                                         |  |  |  |  |
| ○ <u>m</u> anually   | <ul> <li>Automatic neighbor discovery</li> <li>Dvnamic IP configuration (DHCPv6)</li> </ul> |  |  |  |  |
|                      | O Manual configuration                                                                      |  |  |  |  |
| Miscellaneous S      | IP Address Prefix                                                                           |  |  |  |  |
| <u>G</u> ateway:     |                                                                                             |  |  |  |  |
| <u>P</u> rimary DNS: |                                                                                             |  |  |  |  |
| Secondary DNS        | <u>Cancel</u>                                                                               |  |  |  |  |

La zone géographique pour notre fuseau horaire :

| openfiler                                        |  |
|--------------------------------------------------|--|
| <complex-block><figure></figure></complex-block> |  |
| Europe/Paris                                     |  |
| ☑ System clock uses UTC                          |  |
| <u>R</u> elease Notes                            |  |

| The root account is used for administering the system.<br>Enter a password for the root user. |                |  |  |  |  |  |
|-----------------------------------------------------------------------------------------------|----------------|--|--|--|--|--|
| Root <u>P</u> assword:                                                                        | Root Password: |  |  |  |  |  |
| <u>C</u> onfirm:                                                                              |                |  |  |  |  |  |
| Caps Lock is on.                                                                              |                |  |  |  |  |  |

Le formatage de nos disques sont en cours :

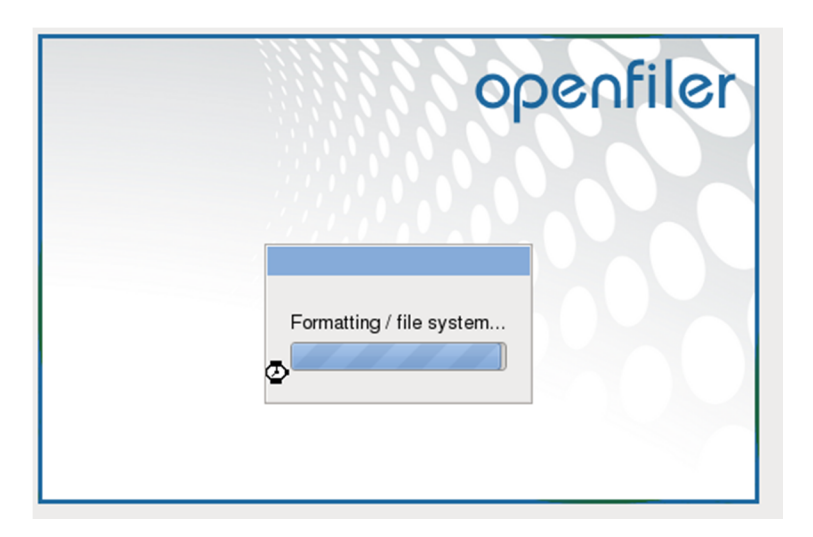

Cliquons sur le bouton « reboot » une fois l'installation terminée. Configuration d'Openfiler avec l'interface web

Quand openfiler redémarre, il affiche les éléments suivants :

| _/                                                                    |       |
|-----------------------------------------------------------------------|-------|
|                                                                       |       |
| Commercial Support: http://www.openfiler.com/support/                 | 1     |
| Administrator Guide: http://www.openfiler.com/buy/administrator-guide | i.    |
| Internet Relay Chat: server: irc.freenode.net channel: #openfiler     | :     |
| (C) 2001-2011 Openfiler. All Rights Reserved.                         |       |
| Openfiler is licensed under the terms of the GNU GPL, version 2       | 1     |
| i http://www.gnu.org/licenses/gpl-2.0.html                            | i<br> |
|                                                                       |       |
| Welcome to Openfiler ESA, version 2.99.1                              |       |
| Web administration GUI: https://172.31.108.11:446/                    |       |
| localhost login:                                                      |       |

Nous allons donc suivre le lien suivant : <u>https://172.31.108.11:446</u> :

| openfil                             | er                               | open source storage management                   |
|-------------------------------------|----------------------------------|--------------------------------------------------|
|                                     | Username:                        | root                                             |
|                                     | Password:                        | •••••                                            |
|                                     | 1                                | Log In                                           |
| Distro Release:<br>GUI Version: r_1 | Openfiler ESA 2<br>.5ec1bb936e55 | .99.1<br>5e65adce24a9b05 <b>95124e46b0ee-1-1</b> |

Open filer possède 2 interfaces d'administration :

- La première est accessible en entrant vos identifiants UNIX. Une interface qui permet de choisir la langue,gérer les quotas ainsi que les comptes utilisateurs de notre seconde interface.

- La deuxième interface est accessible en entrant les mots de passe par défaut de la WebGui d'open filer (openfiler/password). Celle-ci nous permet de paramétrer notre SAN.

Nous suivons donc l'image ci-dessous et nous nous connectons dans un premier temps en « root » sur openfiler. Nous allons simplement mettre openfiler en « français », pour faciliter notre apprentissage.

| openfiler                                      |                                     | 22:54:06 up 3 days, 7:04, 0 users    | ;, load average: 0.01, 0.02, 0.00 | Log Out   Status   Update   Shutdown |  |
|------------------------------------------------|-------------------------------------|--------------------------------------|-----------------------------------|--------------------------------------|--|
| Home / Your account                            |                                     |                                      |                                   |                                      |  |
| Hi root! The following are your account inform | nation and preferences, arranged in | nto tabs. Please click on a tab to o | pen up that category.             | 10                                   |  |
|                                                | Quota                               | Password                             | <u>Language</u>                   | <u>Loqout</u>                        |  |

#### Nous arrivons sur le « home » de notre compte « root » :

Le changement de langue s'effectue dans le bandeau bleu « language » :

| <u>Quota</u> | Password         | Language | Loqout |
|--------------|------------------|----------|--------|
|              |                  |          |        |
|              | Select Language: | French 💌 |        |
|              |                  |          |        |
|              | Sub              | omit     |        |
|              |                  |          |        |

Une fois le « Submit » effectué, dans le bandeau noir du haut « Log Out » Nous nous retrouvons face à la WebGui d'openfiler, cependant logguons nous en « openfiler »

Voici l'interface web de paramétrage du SAN :

| benfiler           |                    |                     |                 |              | 23:03:10 up 3 days, 7:13, 0 users, load average: 0.00, 0.00, 0.00                              | Log Out   Status   Update   Shu |
|--------------------|--------------------|---------------------|-----------------|--------------|------------------------------------------------------------------------------------------------|---------------------------------|
| Status 🗍 System    | n 🔿 Volumes        | 🕞 Cluster 🗳         | Quota 🛛 📮 Sha   | res 🧳 Servio | tes 🤌 Accounts                                                                                 |                                 |
|                    |                    |                     |                 |              | (                                                                                              | Status section                  |
|                    | S                  | stem Informat       | tion: localhost | localdomair  | n (172.31.108.11)                                                                              | III iSCSI Targets               |
|                    |                    |                     |                 |              |                                                                                                | E FC Targets                    |
|                    | System V           | /ital               |                 |              | Hardware Information                                                                           |                                 |
| Canonical Hostname | localhost.localdom | ain                 |                 | Processors   | 1                                                                                              |                                 |
| Listening IP       | 172.31.108.11      |                     |                 | Model        | Intel(R) Xeon(R) CPU E5606 @ 2.13GHz                                                           | Support resources               |
| Kernel Version     | 2.6.32-71.18.1.el  | 5-0.20.smp.gcc4.1.> | x86_64 (SMP)    | CPU Speed    | 2,13 GHz                                                                                       | 🐞 Report bug                    |
| Distro Name        | Openfiler NAS/S    | SAN                 |                 | Cache Size   | 8,00 MB                                                                                        | 🛱 Get support                   |
| Uptime             | 3 days 7 hours 13  | minutes             |                 | System       | 4265,45                                                                                        | G Forums                        |
| Current Users      | 0                  |                     |                 | PCI Devices  |                                                                                                | 🖾 Admin Guide                   |
| Load Averages      | 0.00 0.00 0.00     |                     |                 | PCI Devices  | - Bridge: Intel Corporation 82371AB/EB/MB PIIX4 ACPI                                           |                                 |
|                    |                    |                     |                 |              | Ethernet controller: Intel Corporation 82545EM Gigabit     Ethernet Controller                 |                                 |
|                    | Network U          | sage                |                 |              | <ul> <li>Host bridge: Intel Corporation 440BX/ZX/DX -<br/>82443BX/ZX/DX Host bridge</li> </ul> |                                 |
| Device             | Received           | Sent                | Err/Drop        |              | - IDE interface: Intel Corporation 82371AB/EB/MB PIIX4                                         |                                 |
| lo                 | 26,88 KB           | 26,88 KB            | 0/0             |              | IDE                                                                                            |                                 |
| eth0               | 288,03 MB          | 61,65 MB            | 0/0             | 1            | - ISA bridge: Intel Corporation 82371AB/EB/MB PIIX4 ISA                                        |                                 |

Nous créeons directement notre volume SAN avec des volumes iscsi dans « volumes » :

| openfiler                                                                                                    | 16:59:06 up 20 min, 0 users, load average: 0.00, 0.02, 0.05 |
|----------------------------------------------------------------------------------------------------|-------------------------------------------------------------|
|                                                                                                    |                                                             |
| 🕿 Status 📑 System 🚍 Volumes <table-cell-rows> 🚱 Cluster 🗳 Quota 🚍 Shares 🗳 Services 🤌 Accounts</table-cell-rows>         |                                                             |
|                                                                                                    |                                                             |
| Volume Group Management                                                                                                  |                                                             |
| Volume Group Name Size Allocated Free Members Add physical stor                                                          | age Delete VG                                               |
|                                                                                                    |                                                             |
| Create a new volume group                                                                                                |                                                             |
| No existing physical volumes were found, or all existing physical volumes are used. You can create new physical volumes. |                                                             |
|                                                                                                    |                                                             |
| © 2001 - 2011 <u>Openfiler</u> . All rights rese<br><u>Home - Documentation</u> - <u>Support</u> - <u>Website</u> - Lice | rved.<br>Inse - <u>Log Out</u>                              |

Tous d'abord créons un volume Physique, pour cela il faut cliquer sur le bouton « Volume » puis sur le lien : « create new physical volume » (en bleu) et la page suivante apparaît :

| Block Device Management |      |                          |          |            |                   |  |  |  |
|-------------------------|------|--------------------------|----------|------------|-------------------|--|--|--|
| Edit Disk               | Туре | Type Description Size    |          | Label type | Partitions        |  |  |  |
| <u>/dev/sda</u>         | SCSI | VMware, VMware Virtual S | 10.00 GB | msdos      | 2 ( <u>view</u> ) |  |  |  |
| /dev/sdb                | SCSI | VMware, VMware Virtual S | 10.00 GB | msdos      | 1 ( <u>view</u> ) |  |  |  |

Nous allons utiliser le second disque : /dev/sdb/ (cliquons dessus) et créeons notre partition avec « create » :

|           | С               | reate a partitio                                 | on in /dev/sd    | b        |        |       |
|-----------|-----------------|--------------------------------------------------|------------------|----------|--------|-------|
|           |                 | You can use ranges within the following extents: |                  |          |        |       |
|           | Mode            | Starting cylinder                                | Ending cylinder  | Space    |        |       |
|           | Primary         | 1                                                | 1305             | 10,00 GB |        |       |
| Mode      | Partition Type  | Starting cylinder                                | r Ending cylinde | r Size   | Create | Reset |
| Primary 🗾 | Physical volume | 1                                                | 1305             | 10 GB    | Create | Reset |

Nous allons ensuite revenir sur la gestion des volumes avec le menu « volumes ». Le groupe de volume sera appellé « owncloud-data » et sera de 7Go en FS : block ISCSI Puis nous utilisons le bouton « Add Volume Group » :

| Creat       | e a new vo            | lume group                |
|-------------|-----------------------|---------------------------|
| Valid chara | cters for volume<br>H | group name: A-Z a-z 0-9 _ |
| Volu        | me group name         | e (no spaces)             |
|             | owncloud-data         |                           |
| Sele        | ct physical vol       | umes to add               |
| <b>v</b>    | /dev/sdb1             | 9,53 GB                   |
|             | Add volume            | group                     |

Maintenant nous allons activer le service « ISCSI Target », rendons nous dans l'onglet « services » :

#### Manage Services

| Service         | Boot Status | Modify Boot | Current Status | Start / Stop |
|-----------------|-------------|-------------|----------------|--------------|
| CIFS Server     | Disabled    | Enable      | Stopped        | Start        |
| NFS Server      | Disabled    | Enable      | Stopped        | Start        |
| RSync Server    | Disabled    | Enable      | Stopped        | Start        |
| HTTP/Dav Server | Disabled    | Enable      | Running        | Stop         |
| LDAP Container  | Disabled    | Enable      | Stopped        | Start        |
| FTP Server      | Disabled    | Enable      | Stopped        | Start        |
| iSCSI Target    | Enabled     | Disable     | Stopped        | Start        |
| UPS Manager     | Disabled    | Enable      | Stopped        | Start        |
| UPS Monitor     | Disabled    | Enable      | Stopped        | Start        |
| iSCSI Initiator | Enabled     | Disable     | Stopped        | Start        |
| ACPI Daemon     | Enabled     | Disable     | Running        | Stop         |
| SCST Target     | Disabled    | Enable      | Stopped        | Start        |
| FC Target       | Disabled    | Enable      | Stopped        | Start        |
| Cluster Manager | Disabled    | Enable      | Stopped        | Start        |

Une fois notre service démarré, cliquons sur l'onglet « share » puis Nous séléctionnons le lien : « Create a new filesystem volume »

| 😤 Status 🗐 System | 🚔 Volumes | 🚯 Cluster                          | 🐇 Quota         | 🚍 Shares                 | Services | 🤌 Accounts |
|-------------------|-----------|------------------------------------|-----------------|--------------------------|----------|------------|
|                   |           |                                    |                 |                          |          |            |
|                   |           | filesystem volun<br>system volume. | nes configured. | Please <u>create a r</u> | new      |            |
|                   | Network S | hares                              |                 |                          |          |            |
|                   | wnc       | loud-data (/mn                     | t/owncloud-da   | ta/)                     |          |            |

| Total Space                       | Used Space       | Free        | Space                  |
|-----------------------------------|------------------|-------------|------------------------|
| 9961472 bytes (9728 MB)           | 0 bytes (0 MB)   | 9961472 byt | es (9728 MB)           |
|                                   |                  |             |                        |
|                                   |                  |             |                        |
|                                   |                  |             |                        |
|                                   |                  |             |                        |
|                                   |                  |             |                        |
|                                   |                  |             |                        |
|                                   | Free<br>(100%)   |             |                        |
|                                   |                  |             |                        |
| Create a vol                      | ume in "own      | cloud-da    | ta"                    |
|                                   |                  |             |                        |
| Volume Name ("no spaces". Valid c | haracters [a-z,# | -2,0-9]):   | owncloud-data          |
|                                   | Volume De        | scription:  | iscsi de owncloud data |
|                                   | Dequired Co.     | (MB)        | 7000                   |
|                                   | Kequireu spe     | ice (rib).  |                        |
| F                                 | ilesystem / Volu | ime type:   | block (iSCSI,FC,etc) 💽 |
|                                   | Create           |             |                        |

#### Block storage statistics for volume group "owncloud-data"

Nous avons un volume prêt à etre utilisé, voici le récapitulatif :

| Volume name   | Volume description     | Volume size | File system type | File system size | FS used space  | FS free space  | Delete | Properties | Snapshots |
|---------------|------------------------|-------------|------------------|------------------|----------------|----------------|--------|------------|-----------|
| owncloud-data | iscsi de owncloud data | 7008 MB     | iSCSI            | Not applicable   | Not applicable | Not applicable | Delete | Edit       | Create    |

Maintenant nous devons cliquer sur edit puis sur « iscsi target » tout à droite de l'écran Nous arrivons sur la page suivante, de configuration du Target ISCSI :

| 🔁 Status | 🗊 System         | 🕞 Volumes   | 🚰 Cluster | 省 Quota                                                                                                    | 📄 Shares         | 👺 Services | 🤣 Accounts |
|----------|------------------|-------------|-----------|----------------------------------------------------------------------------------------------------|------------------|------------|------------|
|          |                  |             |           |                                                                                                    |                  |            |            |
| Targe    | et Configuration | LUN Mapping | Network   | ACL CHAP                                                                                                    | Authentication   |            |            |
|          |                  |             |           | Add                                                                                                    | new iSCSI        | Target     |            |
|          |                  |             |           | , inclusion of the second second second second second second second second second second second second second s |                  | runger     |            |
|          |                  |             | т         | arget IQN                                                                                                    |                  | Ad         | b          |
|          |                  |             | i         | qn.2006-01.com                                                                                                  | openfiler:tsn.35 | cf169d3f70 | Add        |
|          |                  |             |           |                                                                                                    |                  |            |            |

Ajoutons le maintenant en utilisant le bouton « add »

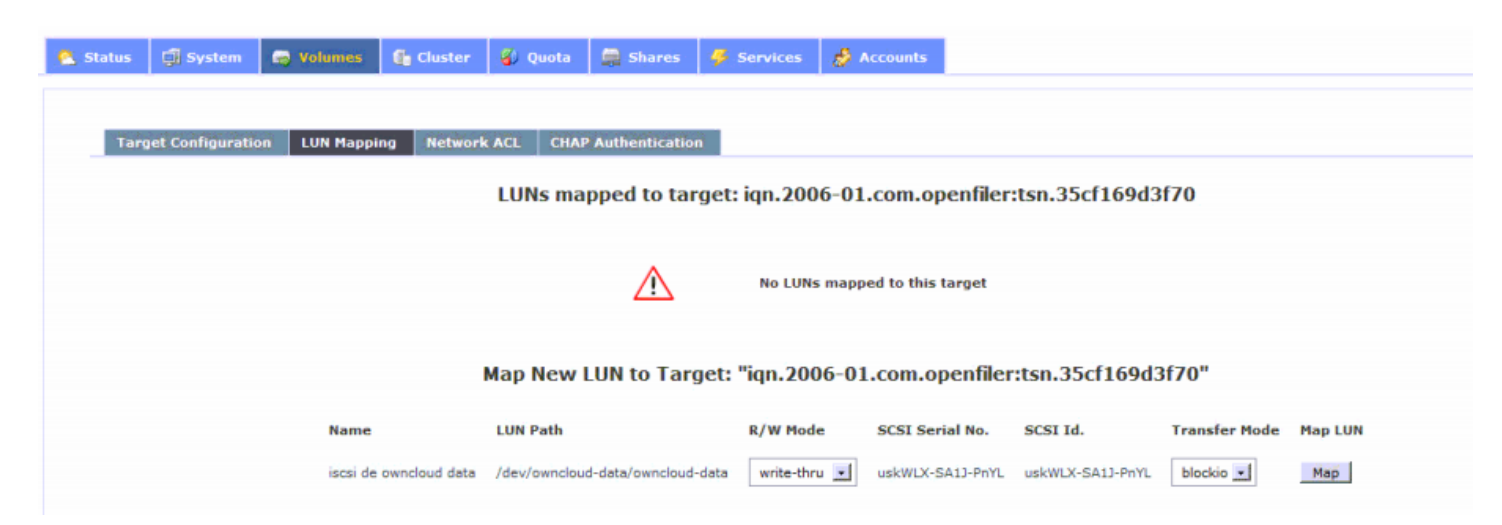

Une fois le bouton « Map » activé votre volume ISCSI est disponible sur le réseau sans mode d'authentification.